## ΟΔΗΓΙΕΣ ΓΙΑ ΤΗ ΧΡΗΣΗ ΤΟΥ ΛΟΓΙΣΜΙΚΟΥ ΤΟ ΟΠΟΙΟ ΠΡΟΣΦΕΡΕΤΑΙ ΜΕΣΩ ΤΟΥ ΠΡΟΓΡΑΜΜΑΤΟΣ <u>MSDN Academic Alliance</u>

Λαμβάνοντας υπόψη ότι η συγκεκριμένη υπηρεσία προσφέρεται μόνο σε φοιτητές (προπτυχιακούς, μεταπτυχιακούς), μέλη ΔΕΠ και προσωπικό της Σχολής μας, για να μπορέσετε να χρησιμοποιήσετε την υπηρεσία θα πρέπει να μπορείτε να πιστοποιηθείτε ως δικαιούχοι. Η πιστοποίηση γίνεται με τη χρήση του username/password που έχετε αποκτήσει από το κέντρο H/Y του Πολυτεχνείου.

| 6                                                     | login.ntua.gr                                                                                                    |
|-------------------------------------------------------|----------------------------------------------------------------------------------------------------|
| ίαλας ήλθατ<br>να αποκτήσει<br>μία μόνο φορ           | ε στην Υπηριοία Χενηρικής Τουτοποίησης του Εθνικού Μεταθέκου Πολιττοντίου. Χρησιμοποιώντας την μπορ<br>τε πρόσθαση στις διάφορος συνεργαζόμενες υπηρισίες εύκολα και με σαφαλή τρόπο ισσάγοντας τα στοιοιία<br>ά στην παρούσα αιλίδα. |
|                                                       | Έκετε ζητήσει να συνδεθείτε σε υπηρεσία που απαιτεί την τουτοποίησή σας ως<br>έγκυρο χρήστη του ΕΜΠ. Παρακαλούμε εισαγάγετε τα στοικεία του κωδικού<br>που σας έκει δοθεί από τις κεντρικές υπηρεσίες του ιδρύματος.                  |
|                                                       | Username:                                                                                                    |
|                                                       | Password:                                                                                                    |
|                                                       | Elocolog -                                                                                                    |
| lposičencih<br>bovnog sau<br>posensí ve<br>web browse | ση:<br>ιστοσήθεί επιτυχές θα έχετε τη δυνατόσησε να συνδεθείτε στις λοπτίς συνεργοζόμενος υπηρεοίες χωρίς<br>εισογάγετε ξανά το στοιχεία σας για τις επόμενες οκτώ ώρες ή μέφει να κλαίσετε εντελώς το φυλλομετριτή<br>).             |
| ία την προσ<br>να κλείσετε (                          | τασία των προσωπικών σες δεδομένων και τη αποτροπή μη ιξουσιοδοπημένης χρήσης από τρίτους, φροντί<br>Σλα τα παράθυρα του φυλλομετρητή σες όταν ολοκληρώσετε την εργασία σες.                                                          |
| H Ympedia K<br>Nac. Ta wno                            | emperig Teuromolyperg xeprogenesis to mportweikko HTTPS yra tey copecki periodoon tew oteoreisev<br>and monorommed tex unapolog éssuv polotisi enti my April fertanzinent teu FML. Thy noden                                          |

Φόρμα εισαγωγής username/password

Μετά την είσοδό σας στην υπηρεσία και τη σύνδεση σας στο ELMS θα συναντήσετε την κάτωθι οθόνη

| 2                       | msdn academic allia                                                                                                    | NCE <i>Microsoft</i><br>ENTER |
|-------------------------|----------------------------------------------------------------------------------------------------|-------------------------------|
| English (Uralled States | Software Segpert<br>1/22<br>Wekcome to year MSDN<br>Academic Alliance Software<br>Castell<br>Software<br>All of the otheram loaned under<br>the Bor statistic services and under<br>the Bor statistic services and under<br>the Bor statistic services and under<br>the Bor statistic services and under<br>the Bor statistic services and under<br>the Bor statistic services and under<br>the Bor statistic services and under<br>the Bor statistic services and under<br>Software<br>Software services and under<br>the Bor statistic services and under<br>Software services and under<br>the Bor statistic services and under<br>Software services and under<br>the Bor statistic services and under<br>the Bor statistic services and under<br>the Bor statistic services and under<br>the Bor statistic services and under<br>the Bor statistic services and under<br>the Bor statistic services and under<br>the Bor statistic services and under<br>the Bor statistic services and under<br>the Bor statistic services and under<br>the Bor statistic services and under<br>the Bor statistic services and under<br>the Bor statistic services and under<br>the Bor statistic services and the Bor statistic services and under<br>the Bor statistic services and under<br>the Bor | You are a guest               |
|                         | Software   Minacy Folicy   S                                                                                                    | upport   One Legin            |
|                         | e-acade                                                                                                    | emy v4.52                     |

Θα θέλαμε να σας επισημάνουμε ότι στην ανωτέρω φόρμα θα παρατηρήσετε (πάνω δεξιά στην οθόνη) τη φράση "You are a guest".

Πριν προχωρήσετε στην εύρεση του λογισμικού που επιθυμείται να κατεβάσετε πρέπει να κάνετε Log in και η φόρμα που θα εμφανιστεί θα είναι της ακόλουθης μορφής

|                         | msdn_ac                                                                                                    | software center                                                                                                    | Microsoft                                                                                                    |
|-------------------------|----------------------------------------------------------------------------------------------------|----------------------------------------------------------------------------------------------------|----------------------------------------------------------------------------------------------------|
|                         | Saltware Support                                                                                            |                                                                                                    |                                                                                                    |
| jich (United States) >> | 4                                                                                                    | Logged<br>/kip/n<br>analandon.gme                                                                                                    | in as https://kogin.ntxa.g<br>hibbolathi https://mednaa-<br>t.gr/shibbolath/ ktophis/k<br>/AADa+7nNim2xefDbl9Bc- |
| Log Out                 | College                                                                                                    |                                                                                                    |                                                                                                    |
| Hy Profile              | Sortware                                                                                                    |                                                                                                    |                                                                                                    |
| Ny Soltware             | 1                                                                                                    |                                                                                                    |                                                                                                    |
| Ravigation Hose         |                                                                                                    |                                                                                                    |                                                                                                    |
| REQUENTLY ASKED         | Search                                                                                                    |                                                                                                    | Go                                                                                                    |
| OW IT WORKS             |                                                                                                    | Search is for product titles only.                                                                                                    |                                                                                                    |
| REVACY POLICY           |                                                                                                    | Search by product titles                                                                                                    | Go                                                                                                    |
|                         |                                                                                                    |                                                                                                    |                                                                                                    |
| View Cart               | ]                                                                                                    |                                                                                                    |                                                                                                    |
| View Cart               | In order to obtain a<br>Septem. Your Progr<br>wernwer and pace-<br>paceword via erail,<br>whoutGoertraintae | nd lastal The automas on The site, you no<br>we with lastal to a support to be possible<br>with lastal being to an a wight a use<br>plates a sead amail to your Program Admini<br>Mat    | at be an eighte user in th<br>g eighte users with a<br>but have not received a<br>strator:                       |
| View Cart               | ja order to obtain a<br>System. Your Frogr<br>parened" is entit<br>riskutificentral star                    | nd heraf the collevan on the star, you mu<br>an Administrator is negonities for provid<br>genese and email to your Program Admini<br>Lat<br>  Software   Privacy Policy   Support   Clim | et be an eighte uter in th<br>ng eighte uters with a<br>bit bleve not received a<br>strator:<br>a Login          |

Κάνοντας χρήση του "search by product titles" μπορείτε από την λίστα που θα εμφανιστεί να επιλέξετε το ή τα λογισμικά που σας ενδιαφέρουν.

Για την προστασία των προσωπικών σας δεδομένων και την αποτροπή μη εξουσιοδοτημένης χρήσης από τρίτους, φροντίστε να αποσυνδεθείτε και να κλείσετε όλα τα παράθυρα του φυλλομετρητή σας όταν ολοκληρώσετε την εργασία σας.